# • Setting up and Customizing Email Signatures in HCL Notes: A Step-by-Step Guide

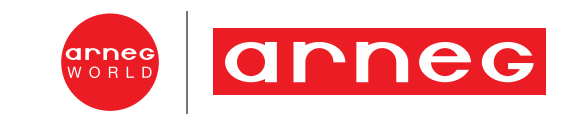

### Step 1: Download signature files

- Access the Brand Portal (click here) and download the correct asset from the section Download > Branded material > Email Signature.
- 2. Once downloaded, unzip the file.

You will need the unzipped file later.

arneg

Fundamentals Linee guida visive Download

Il Cuore della nostra

### identità

Benvenuto nel Brand Portal Arneg: la guida per esplorare e applicare l'essenza del nostro marchio. Scopri le regole fondamentali per garantire un'identità visiva coerente e distintiva, assicurando uniformità e riconoscibilità su tutti i canali di comunicazione.

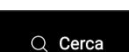

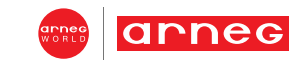

### Step 2: Access Your HCL Notes Preferences

- 1. Open **HCL Notes**.
- 2. In the top-left corner, click on **File** > **Preferences**.

| Nuovo                           | >             |                                         |                                 | 🗋 In entrata              | 🔹 Ricerca I             | n entrata      |                 | × \$ (           |
|---------------------------------|---------------|-----------------------------------------|---------------------------------|---------------------------|-------------------------|----------------|-----------------|------------------|
| Apri<br>Chiudi                  | ><br>Esc      | iegtest - Posta 🗙                       |                                 |                           |                         |                |                 |                  |
| Salva con nome                  | Ctrl+Maiusc+S | <ul> <li>Risposta • Risp</li> </ul>     | osta a tutti 🔹 Inoltra 🔹 🛅 🔹    | Þ• ∎ ••                   | Altro • C               |                |                 | Visualizza •     |
| Salvataggio automatico          | , ,           | nella vista 'Posta i                    | n entrata'                      |                           | Mostra risultati        | Per importanza | 🗾 🔘 Indiciz     | zati ? ×         |
| Applicazione                    | >             |                                         |                                 |                           |                         |                | Q               | =                |
| Replica<br>Posizioni            | >             | а                                       | <ul> <li>Oggetto</li> </ul>     |                           |                         |                | Data            | Dimensi 🌒 📎 🕨    |
| Importa                         |               | Arneg Spa                               | You are late with your many     | datory Cybersecurity trai | ning!                   |                | 16/4/2023 11:14 | 75K 🔵            |
| Esporta                         |               | Microsoft Outlook                       | Messaggio prova Microsoft       | Outlook Messaggio di j    | posta elettronica invia | to             | 18/4/2023 17:54 | 2К 🌒             |
| Imposta pagina                  |               | Ameg Spa                                | Du har ikke færdiggjort din     | obligatoriske cybersikke  | rheds-uddannelse!       |                | 18/4/2023 20:07 | 75K 🔵            |
| Anteprima di stampa             |               | Arneg Spa                               | Sei stato iscritto ad un traini | ng obbligatorio sulla Cy  | bersecurity             |                | 18/4/2023 20:07 | 76K 🔵            |
| Stampa                          | Ctrl+P        | Arneg Spa                               | Husk at fortsætte din obliga    | toriske cybersikkerheds   | -uddannelse             |                | 18/4/2023 20:07 | 76K 🌒            |
| Preferenze                      |               | Arneg Spa                               | 사이버 보안 의무 교육을 계속하여 주            | 십시오.                      |                         |                | 18/4/2023 20:07 | 78K 🔵            |
| Proprietà<br>Proprietà avanzate | Alt+Invio     | Arneg Spa                               | Vă rugăm să nu uitați să vă     | continuați trainingul ob  | ligatoriu în domeniul s | securității    | 18/4/2023 20:07 | 76K 🔵            |
| Sicurezza<br>Cambia password    | >             | k at fortsætte din<br>g Spa a arnegtest | obligatoriske cybersikke        | rheds-uddannelse          |                         |                |                 | 18/04/2023 20:07 |
| Chiudi tutto                    |               |                                         |                                 |                           |                         |                |                 | Mostra dettagli  |
| Esci                            |               |                                         |                                 |                           |                         |                |                 | ^                |
|                                 |               |                                         |                                 |                           |                         |                |                 |                  |

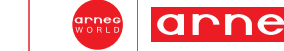

# Step 3: Navigate to Signature Settings

- 1. In the Preferences window, on the left side, expand the **Mail** section.
- 2. Select **Signature** from the options.

| 👐 Posta - In entrata - HCL Notes             | Preferenze                                                                                                    | – O X                                                                                                    |
|----------------------------------------------|----------------------------------------------------------------------------------------------------|----------------------------------------------------------------------------------------------------|
| File Modifica Visualizza Cre<br>Apri ▼ M 🛱 👫 | a<br>immettere il testo del filtro                                                                             | Posta 🗢 🖒 - 🗸                                                                                                    |
| 🛈 Scopri 🗙 🚦 Area di                         | <ul> <li>&gt; Account</li> <li>&gt; Barra degli strumenti</li> <li>&gt; Calendario e pianificazione</li> </ul> | *NOTA:L'amministratore ha bloccato alcune preferenze.                                                                                                    |
| arnegtest                                    | Caratteri, colori e temi                                                                                       |                                                                                                    |
| ArnegDomino3                                 | Configurazione client Note:                                                                                    | Posta   Diario e Attivita   Accesso e delega                                                                                                    |
| In entrata (155)                             | Connections<br>Contatti                                                                                        | Generali Carta intestata Firma Completa Colori mittenti Icone destinatari Swiftfile                                                                                                    |
| Bozze                                        | Controllo ortografico                                                                                          | Aggiungi automaticamente una firma in fondo ai messaggi di posta in uscita                                                                                                    |
| Inviati                                      | Finestre<br>Impostazioni di registro                                                                           | Nuovi messaggi Rispondi e inoltra messaggi                                                                                                    |
| Completa                                     | > Impostazioni internazionali                                                                                  | Una firma per i nuovi messaggi.                                                                                                    |
| Tutti i documenti                            | Live Text<br>Porte Notes                                                                                       | Tipo di firma:                                                                                                    |
| Per mittente                                 | > Posta                                                                                                    |                                                                                                    |
| Cestino                                      | Prestazioni XPages Replica e sincronizzazione                                                                  | Usa una firma rich text per usare formattazione del testo, grafica e altre caratteristiche rich text. Una volta<br>impostata, la firma apparirà su tutti i computer da cui si usa Notes. |

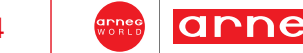

### Step 4: Set Up a Rich Text Signature

In the Signature settings window:

- 1. Check the option for **Automatically** append a signature to the bottom of my outgoing mail messages.
- 2. Choose the option **Rich Text** to enable a rich text signature.

| W Preferenze                                                                                                    | — <b>—</b>                                                                                                    | × |
|----------------------------------------------------------------------------------------------------|----------------------------------------------------------------------------------------------------|---|
| immettere il testo del filtro                                                                                                    | Posta 🗘 🗸 🖒 🗸                                                                                                    |   |
| <ul> <li>Account</li> <li>Barra degli strumenti</li> <li>Calendario e pianificazione</li> <li>Caratteri, colori e temi</li> <li>Configurazione client Note:</li> <li>Connections</li> <li>Contatti</li> <li>Controllo ortografico</li> </ul> | *NOTA:L'amministratore ha bloccato alcune preferenze.  Posta Diario e Attività Accesso e delega  Generali Carta intestata Firma Completa Colori mittenti Icone destinatari Swiftfile  Aggiungi automaticamente una firma in fondo ai messaggi di posta in uscita |   |
| Finestre<br>Impostazioni di registro                                                                                                    | Nuovi messaggi Rispondi e inoltra messaggi                                                                                                    |   |
| <ul> <li>Impostazioni internazionali</li> <li>Live Text</li> <li>Porte Notes</li> </ul>                                                                                                    | Una firma per i nuovi messaggi.<br>Tipo di firma:                                                                                                    |   |
| > Posta                                                                                                    | C resto normale C File HTML 6 immagine                                                                                                    |   |
| Prestazioni XPages<br>> Replica e sincronizzazione                                                                                                    | Usa una firma rich text per usare formattazione del testo, grafica e altre caratteristiche rich text. Una volta<br>impostata, la firma apparirà su tutti i computer da cui si usa Notes.                                                                         |   |

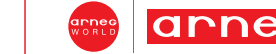

### **Step 5: Clean the text field**

If there is something in the box, select everything and delete it.

|                                           | Contraction of the last                                               |                                                                       |            |          |
|-------------------------------------------|-----------------------------------------------------------------------|-----------------------------------------------------------------------|------------|----------|
| Aggining autor                            | aticamente una firma in fondo a                                       | i messaggi di posta in uscita                                         |            | <b>^</b> |
| Nuovi messaggi                            | Rispondi e inoltra messaggi                                           |                                                                       |            |          |
| Una firma per i                           | nuovi messaggi.                                                       |                                                                       |            | Ar       |
| Tipo di firma:                            |                                                                       |                                                                       |            |          |
| Rich text                                 | C Testo normale                                                       | C File HTML o Immagine                                                | 29 J       |          |
| Usa una firma rich<br>impostata, la firma | ext per usare formattazione del<br>apparirà su tutti i computer da ci | testo, grafica e altre caratteristiche rich text.<br>ui si usa Notes. | Una volta  |          |
| Per aggiungere tes                        | to, grafica e allegati, usare il con                                  | trollo "T" che segue.                                                 |            |          |
| Nota: Le firme Ri<br>successiva.          | (ad esempio il corpo di una ema                                       | i altri utenti del file di posta usano Notes 8.5                      | o versione |          |
|                                           |                                                                       |                                                                       |            |          |
| Aggiungi vCard p                          | ersonale                                                              |                                                                       |            |          |

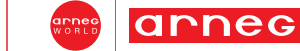

a

a

#### **Step 6: Import the file**

- 1. Click the **T control** and press **Import**.
- 2. When you click the **T Control** button, a dialog box will appear allowing you to browse for a file.
- 3. Navigate to where you saved your signature.html file.
- 4. Select the signature.html file and click Open or Import.

| Immagini<br>Allegati<br>Testo | >          |                                                                                                   |                  |         |
|-------------------------------|------------|---------------------------------------------------------------------------------------------------|------------------|---------|
| Incolla                       | Nome       | ^                                                                                                 | Ultima modifica  | Тіро    |
| importa                       | 🚞 images   |                                                                                                   | 23/10/2024 11:56 | Carte   |
|                               | DS_Stor    | e                                                                                                 |                  | File D  |
|                               | Arneg si   | gnature email<br>e                                                                                | 23/10/2024 17:29 | Micro   |
|                               |            | Tipo - Microsoft Edge HTML Document<br>Dimensione - 2,23 KB<br>Ultima modifica - 23/10/2024 17:29 |                  |         |
|                               | Nome file: | signature                                                                                         | ~                | Importa |
|                               | Tipo file: | HTML File                                                                                         | ~ [              | Annulla |

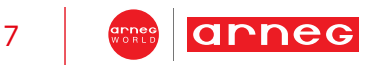

#### **Default Signature**

HCL Notes – Setting a Predefined Signature

### Name Surname

Role

T: +39 347 1234567 name.surname@arneg.it <u>www.arneg.com</u>

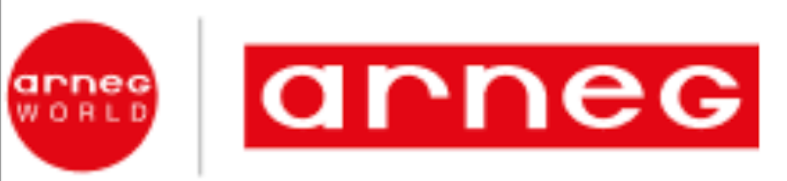

Your Global Partner for Retail Solutions

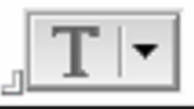

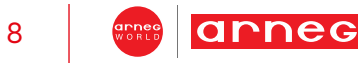

a

Ο

### Step 7a: Customize the Signature

Now that the HTML signature has been imported, you can modify the placeholders to insert your personal details:

- 1. Find the placeholders for Name Surname and Role.
- 2. Replace the placeholder text with your personal details:
  - Name Surname: Enter your full name.
  - Role: Enter your job title or position.

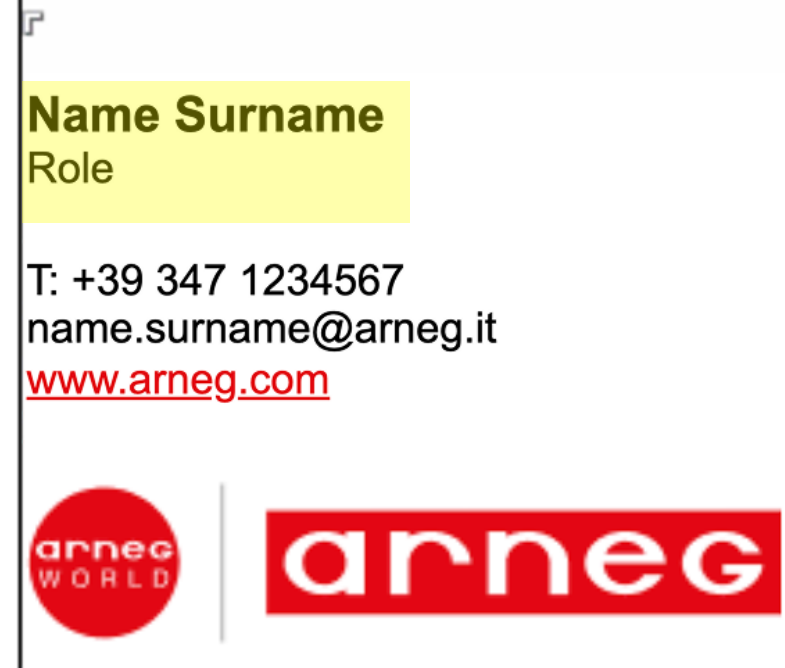

Your Global Partner for Retail Solutions

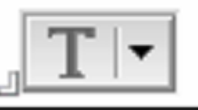

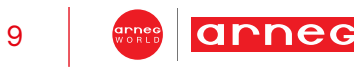

Ο

# Step 7b: Phone Number and Email address

Now it is possible to edit the phone number and the email address:

- 1. Select both fields and delete them.
- 2. In the pop-up window **confirm** the decision to delete them.
- 3. Write your **phone number** and your **email** address.

### Name Surname

Role

T: +39 347 1234567 name.surname@arneg.it www.arneg.com

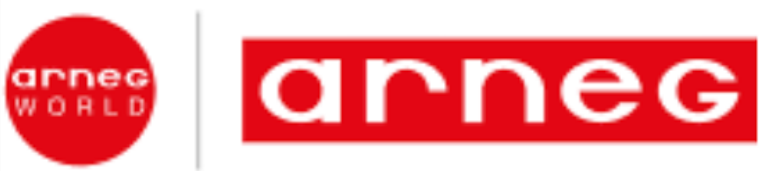

Your Global Partner for Retail Solutions

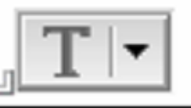

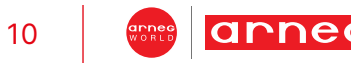

Ο

## Step 7c: Customize the website URL

If the website domain is different from **.com** it is important to modify it:

1. Delete **com** and replace it with the correct domain (such as **.it**).

If the website domain is different from **arneg.com** delete everything after www. and replace it with the correct domain (such as **intrac.it**).

Make sure the signature is formatted correctly after customization, and that your changes look as intended.

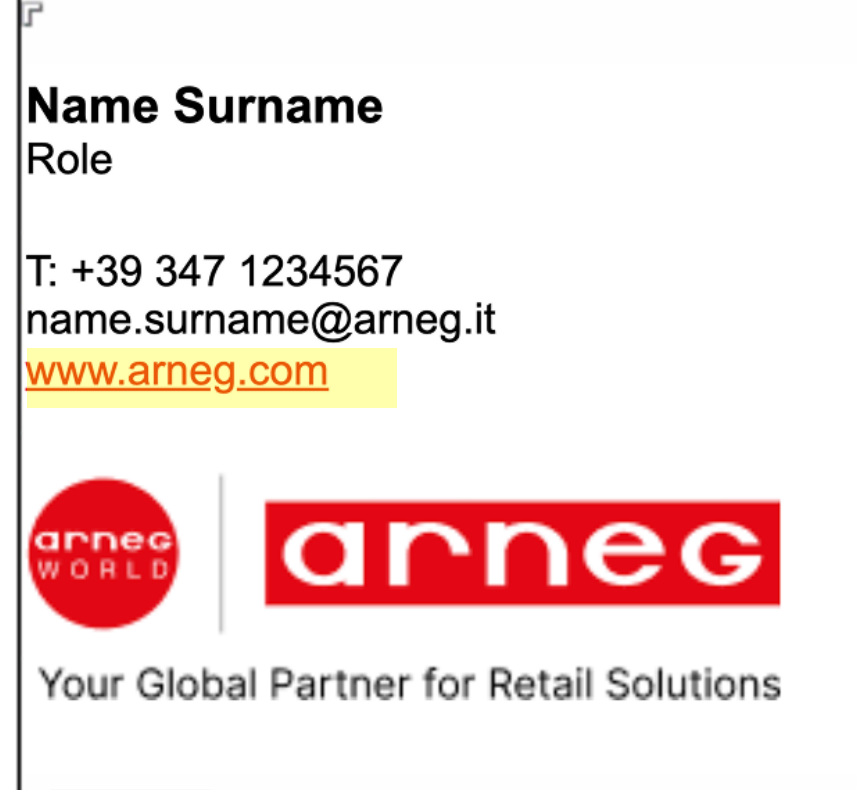

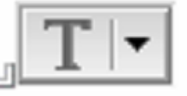

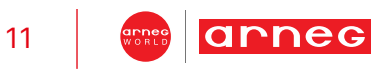

Your Signature should look like this

HCL Notes – Setting a Predefined Signature

### Name Surname

Role

T: +39 347 1234567 name.surname@arneg.it <u>www.arneg.com</u>

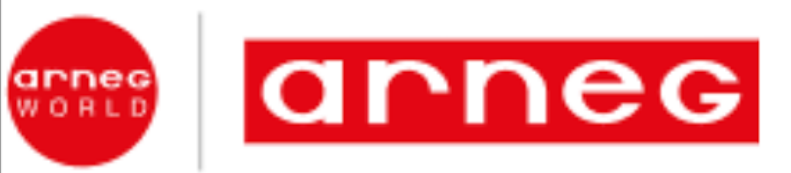

Your Global Partner for Retail Solutions

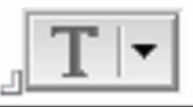

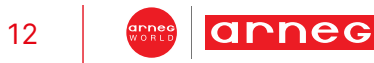

#### **Step 8: Save Your Signature**

- 1. After customizing the signature, click **OK** in the Preferences window to save the changes.
- 2. The imported signature is now set and will automatically append to the bottom of all outgoing emails.

| nmettere il testo del filtro                                                                                                    | Posta                                                                                              | $\langle \neg \neg \neg \neg$                 |
|----------------------------------------------------------------------------------------------------|----------------------------------------------------------------------------------------------------|-----------------------------------------------|
| Account<br>Barra degli strumenti<br>Calendario e pianificazione<br>Caratteri, colori e temi<br>Configurazione client Note:<br>Connections<br>Contatti<br>Controllo ortografico<br>Finestre<br>Impostazioni di registro<br>Impostazioni internazionali<br>Live Text<br>Porte Notes<br>Posta<br>Prestazioni XPages<br>Replica e sincronizzazione<br>Ricerca<br>Ubicazione<br>Widget | Posta <ul> <li>Rich text</li></ul>                                                                 | Una volta<br>a firma altrove in<br>o versione |
|                                                                                                    | Your Global Partner for Retail Solutions                                                           |                                               |
|                                                                                                    | Modificare la firma, includendo immagini, allegati e testo. Non è possibile importare un file e ir | ncollarlo nel campo.                          |

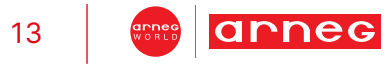

#### **Step 9: Test Your Signature**

To ensure the signature has been successfully applied:

- 1. Compose a new email by clicking New Message.
- 2. Check the bottom of the email body to verify that the customized signature appears as expected, with your correct personal details and formatting.

| Apri 🔻                          |                                      | Ë                                   |            |        |          |        |         |          |          |        |   |     |        |       |          |      |          |      | ⊠ти        | tta la | posta |   | • | Ricero |
|---------------------------------|--------------------------------------|-------------------------------------|------------|--------|----------|--------|---------|----------|----------|--------|---|-----|--------|-------|----------|------|----------|------|------------|--------|-------|---|---|--------|
| () Scop                         | ori X                                | ٢                                   | <b>.</b> A | rea di | lavoro   | ×      |         | arnegte  | est - Po | sta 🔾  | < |     | uovo n | nessa | ggio     | ×    |          |      |            |        |       |   |   |        |
| : % 🛛                           | 1                                    | 60                                  | *] •       | *      | •        | Sar    | ns Seri | if prede | finito   |        | • | 10  | ~ ]    | o i   | <u>u</u> | A    | <u>i</u> |      | <u>*</u> - | •≣     | •≣ :  | 1 | Ē |        |
| Invia                           | Invia                                | e ar                                | chivia.    | (      | Salva c  | ome b  | ozza    | Opzie    | oni con  | segna. | F | > • | Ø      | Firm  | na▼      | Visu | ializza  | Ŧ    | : •        |        |       |   |   |        |
| А                               |                                      |                                     |            |        |          |        |         |          |          |        |   |     |        |       |          |      |          |      |            |        |       |   |   |        |
| Cc                              |                                      |                                     |            |        |          |        |         |          |          |        |   |     |        |       |          |      |          |      |            |        |       |   |   |        |
| CCR                             |                                      |                                     |            |        |          |        |         |          |          |        |   |     |        |       |          |      |          |      |            |        |       |   |   |        |
| Ogget                           | to                                   |                                     |            |        |          |        |         |          |          |        |   |     |        |       |          |      |          |      |            |        |       |   |   |        |
| Da                              |                                      |                                     | arneg      | test/A | RNE      | G-IT/O | RG      |          |          |        |   |     |        |       |          |      |          |      |            |        |       |   |   |        |
| I                               |                                      |                                     |            |        |          |        |         |          |          |        |   |     |        |       |          |      |          |      |            |        |       |   |   |        |
| <b>Johr</b><br>Marke            | <b>Doe</b><br>eting Ma               | anage                               | er         |        |          |        |         |          |          |        |   |     |        |       |          |      |          |      |            |        |       |   |   |        |
| T: +39<br>john.c<br><u>www.</u> | ) 123 1:<br>doe@ai<br><u>arneg.c</u> | 23456<br>rneg.i<br><mark>:om</mark> | 67<br>t    |        |          |        |         |          |          |        |   |     |        |       |          |      |          |      |            |        |       |   |   |        |
| WOR                             |                                      | a                                   | n          | ne     | €G       |        |         |          |          |        |   |     |        |       |          |      |          |      |            |        |       |   |   |        |
| Your                            | Global                               | Partn                               | IEF TOF I  | Retail | Solution | 15     |         |          |          |        |   |     |        |       |          |      |          |      |            |        |       |   |   |        |
| -                               |                                      |                                     |            |        |          |        |         |          |          |        |   |     |        |       |          |      |          |      |            |        |       |   |   |        |
|                                 |                                      |                                     |            |        |          |        |         |          |          |        |   |     |        |       |          |      |          |      |            |        |       |   |   |        |
|                                 |                                      |                                     |            |        |          |        |         |          |          |        |   |     |        |       |          | Cor  | po de    | l me | ssagę      | gio    |       |   |   |        |
|                                 |                                      |                                     |            |        |          |        |         |          |          |        |   |     |        |       |          |      |          |      |            |        |       |   |   |        |

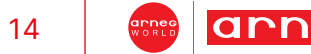

# Thank you

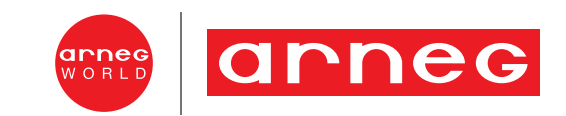